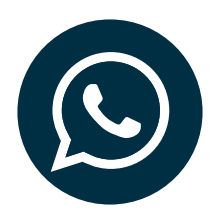

# ABONNIEREN DES RAYONEX-WHATSAPP-KANAL – EINFACH ERKLÄRT!

Seit kurzem informieren wir Sie auch bei WhatsApp zu spannenden Themen rund um die Bioresonanz nach Paul Schmidt. Wie Sie sich einfach und schnell zu unserem WhatsApp-Kanal anmelden können, möchten wir Ihnen im Folgenden erklären.

## WHATSAPP-KANAL ÖFFNEN

Um auf unseren Kanal zu gelangen, können Sie zum einen den Link **rayo.link/whatsapp-kanal** auf Ihrem Handy öffnen. Zum anderen können Sie mit einem QR-Code-Scanner ganz unkompliziert den folgenden QR-Code scannen:

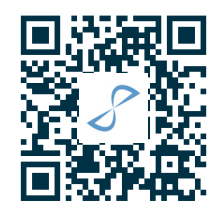

Außerdem finden Sie in unserem neuen Webshop ganz unten auf der Seite unsere Social-Media-Kanäle. Klicken Sie hier einfach auf das **WhatsApp-Icon**. Sie werden automatisch weitergeleitet und es öffnet sich folgendes Fenster:

→ Klicken Sie hier auf "Kanal ansehen".

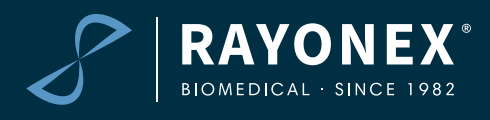

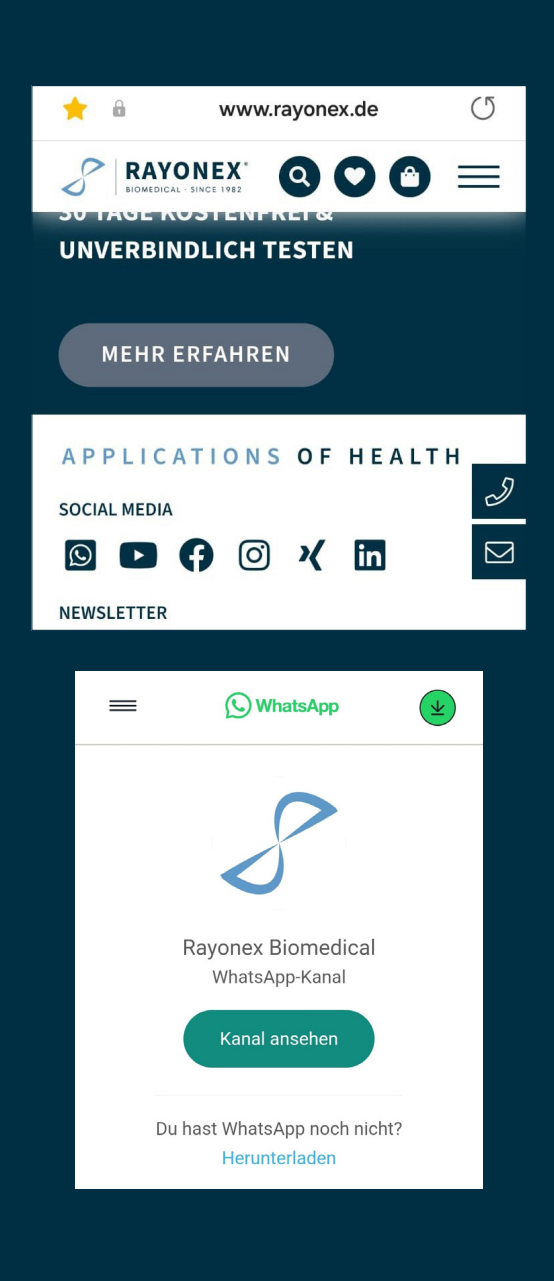

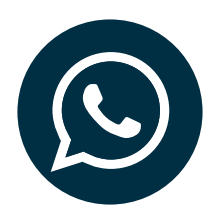

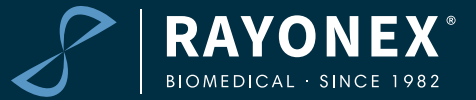

#### KANAL ABONNIEREN

→ Klicken Sie dann einfach oben rechts im Kanal auf "Abonnieren".

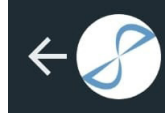

Rayonex Biomedic... 339 Abonnent\*innen

Abonnieren

### BENACHRICHTIGUNGEN AKTIVIEREN

→ Eine durchgestrichene Glocke bedeutet, die Benachrichtigungen sind deaktiviert. Indem Sie auf die Glocke oben rechts klicken, aktivieren Sie die Benachrichtigungen.

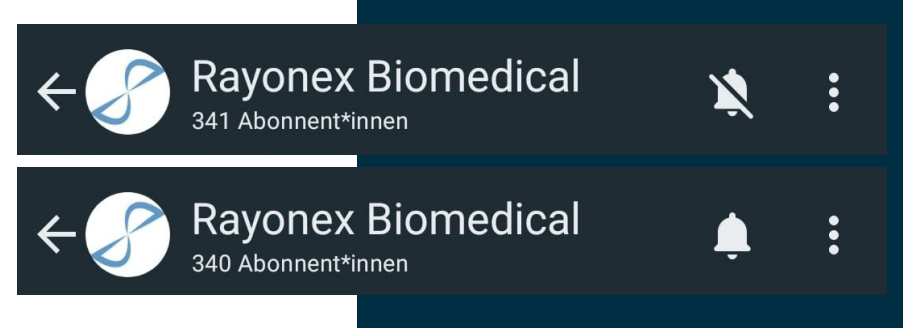

#### IM KANAL INTERAGIEREN

→ Wenn Sie auf einzelne Nachrichten reagieren möchten, können Sie länger auf eine Nachricht klicken. Sofort öffnet sich eine Leiste mit Smileys, mit denen Sie auf unsere Meldungen reagieren können. Wir freuen uns über Ihre Rückmeldungen im Kanal!

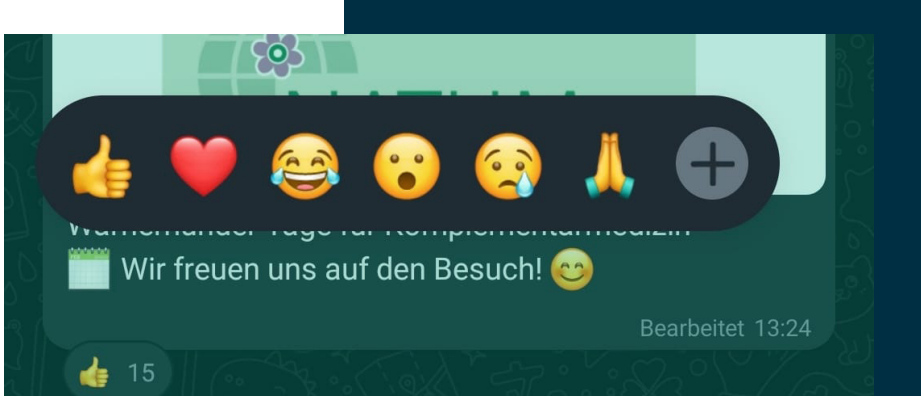

RAYONEX Biomedical GmbH Sauerland-Pyramiden 1 57368 Lennestadt

> Telefon +49 2721 6006-0 info@rayonex.de www.rayonex.de